## **PLO ATTAINMENT REPORT MANUAL**

1. Enable MACRO. Click "OPTION" button.

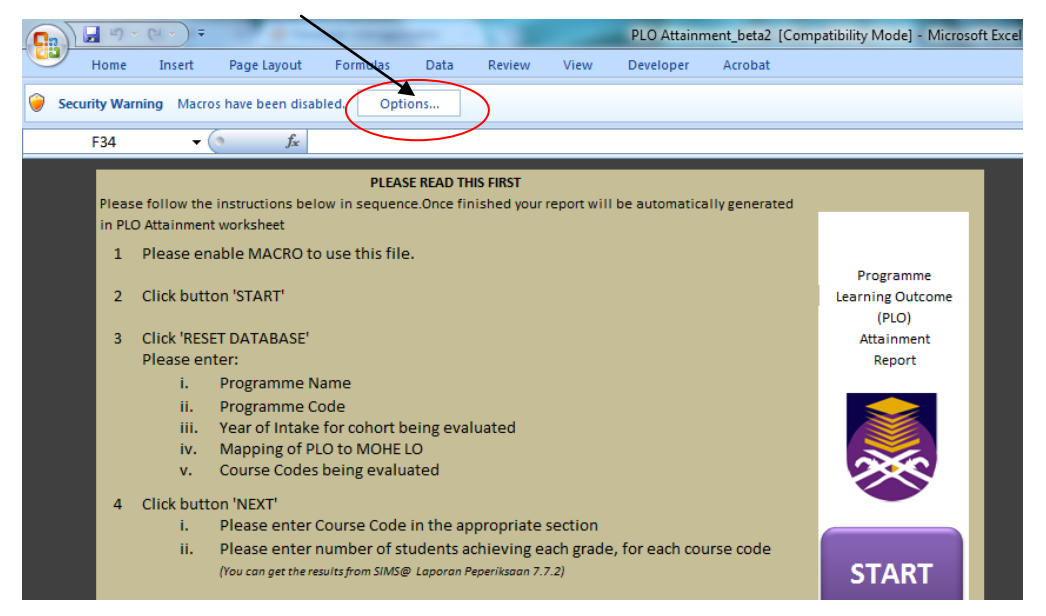

2. Click button "Enable the content". Then, click button "OK"

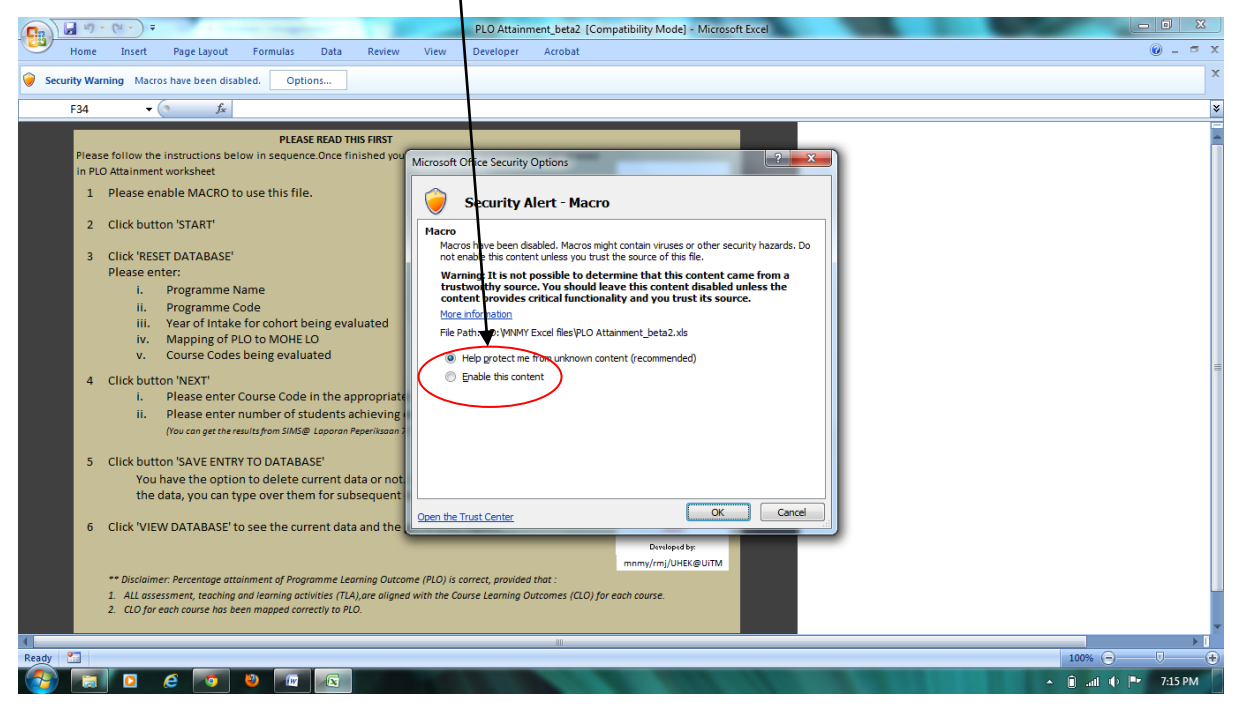

## 3. Click button "START"

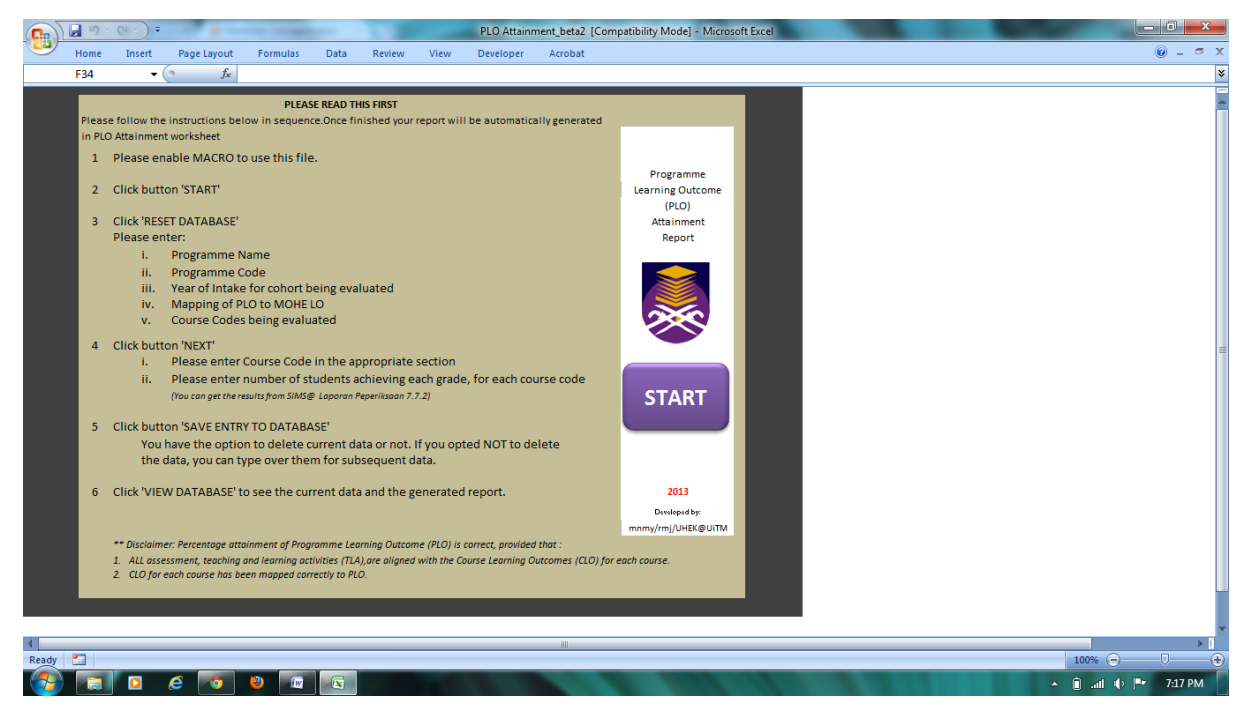

4. Step 1: Click button "RESET DATABASE"

5. Step 2: Complete in white-cell : a) Programme Name, b) Programme Code , c) Intake

6. Step 2: Complete mapping of Programme Learning Outcome (PLO or PO) against Ministry of Education (MOE) Learning Outcome (MOE LO). \*\* This should a one-to-one mapping, i.e PLO1 should map to LO1, PLO2 should map to LO2, etc.etc.

|       | <b>- 1</b>                                                                                                    | • (°1 * ) ₹                                                                                 |                    |                   |              |               | _               | PLO Attainme | ent_beta2 [Co | mpatibility l    | Mode] - Mic    | rosoft Excel  |               |                   |                               |                 |                 |          |         |
|-------|----------------------------------------------------------------------------------------------------|---------------------------------------------------------------------------------------------|--------------------|-------------------|--------------|---------------|-----------------|--------------|---------------|------------------|----------------|---------------|---------------|-------------------|-------------------------------|-----------------|-----------------|----------|---------|
|       | Home                                                                                                    | Insert                                                                                      | Page Layout        | Formulas          | Data         | Review        | View            | Developer    | Acrobat       |                  |                |               |               |                   |                               |                 |                 | C        | ) _ = X |
|       | K26                                                                                                    | • (                                                                                         | f <sub>x</sub>     |                   |              |               |                 |              |               |                  |                |               |               |                   |                               |                 |                 |          | *       |
|       | STEP 1     Click button 'RESET DATABASE' If you are evaluating a NEW       If you are continuing on the current programme, current co       Please complete the following: |                                                                                             |                    |                   |              |               |                 |              |               | or NEW C<br>EXT' | RESET DATABASE | =             |               |                   |                               |                 |                 |          |         |
|       | Programme Name BSC Mathematics                                                                                                    |                                                                                             |                    |                   |              |               |                 |              |               | J                |                |               |               |                   |                               |                 |                 |          |         |
|       | Programme Code MT222                                                                                                    |                                                                                             |                    |                   |              |               |                 |              | Intake (e     | .g. Jan 200      | READ ME        |               |               |                   |                               |                 |                 |          |         |
|       | P                                                                                                    | Please complete mapping of Programme Learning Outcomes (PLO) to MOHE Learning Outcomes (LO) |                    |                   |              |               |                 |              |               |                  |                |               |               |                   |                               |                 |                 |          |         |
|       |                                                                                                    |                                                                                             |                    |                   |              | -             |                 |              | -             |                  | ,              | ,             | ,             | ,                 | ,                             | ,               |                 |          |         |
|       |                                                                                                    |                                                                                             |                    |                   |              |               |                 |              | tr,ounded     | Practical Stills | Stills and Set | Communication | Social stills | Values ethics and | momento<br>maneron<br>Martion | Manageneral and | Siliyo que peor |          |         |
|       |                                                                                                    | A                                                                                           | t the end of th    | e programme,      | , the stude  | nts should b  | e able to:      |              | L01           | LO2              | LO3            | LO4           | LO5           | LO6               | LO7                           | LO8             | LO9             |          |         |
|       |                                                                                                    | PO1                                                                                         | ive acquired the l | basic radiographi | ic knowledge | e to become a | practisingradio | ographer     | v             | v                |                |               |               |                   | v                             |                 |                 |          |         |
|       |                                                                                                    | PO2                                                                                         |                    |                   |              |               |                 |              |               | v                |                |               | v             |                   |                               |                 |                 |          |         |
|       |                                                                                                    | РОЗ                                                                                         |                    |                   |              |               |                 |              | v             |                  | v              |               |               |                   | v                             |                 | v               |          |         |
|       |                                                                                                    | PO4                                                                                         |                    |                   |              |               |                 |              |               | v                |                | v             |               |                   |                               |                 |                 |          |         |
|       |                                                                                                    | PO5                                                                                         |                    |                   |              |               |                 |              |               |                  |                |               | v             |                   |                               |                 | v               |          |         |
| 4     |                                                                                                    |                                                                                             |                    |                   |              |               |                 |              | 1.            |                  |                |               |               |                   |                               |                 |                 |          |         |
| Ready | 2                                                                                                    | _                                                                                           |                    |                   |              |               |                 |              |               |                  | _              |               |               |                   |                               |                 |                 | 100% 😑 🔍 | •       |
| -     |                                                                                                    |                                                                                             | 6 💿                | 2                 |              |               |                 |              | 100           |                  | 110            |               |               |                   |                               |                 | *               | 🗊 al 🔶 🍽 | 7:18 PM |

7. Step 3: After completing Step 2, click button "NEXT"

8. Step 1: Enter course code : for University Courses/ codes or Faculty Course/codes or Common Courses/Codes , use upper box. For other Course (i.e programme codes) use bottom box. Complete the mapping

| Can Jar 7 - Can Field Statement, beta2 [Compatibility Mode] - Microsoft Excel                                                                                                    |                   |
|----------------------------------------------------------------------------------------------------|-------------------|
| Home Insert Page Layout Formulas Data Review View Developer Acrobat                                                                                                    | @ _ = ×           |
|                                                                                                    | *                 |
| Programme Name     BSc Mathematts       Programme Code     MT222       Itake (e.g. Jan 2007)     March 2008       (For University Courses, please fill this section only)     Course Code       Course Code                                        | -                 |
| following learning outcomes:   STEP 1     (For other Courses, please fill this section)   Course Code     Course Code   Map the course to the     following learning outcomes:   PO1 PO2 PO3 PO4 PO5 PO6 PO7 PO8 PO9 PO10 PO11 PO12 PO13 PO14 PO15 |                   |
| Please enter number of students<br>achieving each grade: A+ A+ B+ B B- C+ C C- D+ D E F STEP 2   STEP 3 SAVE ENTRY<br>TO DATABASE VIEW<br>DATABASE PREVIOUS                                                                                        |                   |
|                                                                                                    |                   |
|                                                                                                    | ▲ 🗊 📶 🔶 🍽 7:24 PM |

9. Step 2: After completing the mapping, enter no.of students achieving each grade for the course entered. Eg. BAB401, 20 students got A, 40 students got B, etc,etc

10. Step 3: After completing step 2, click button "SAVE DATABASE", follow instruction in dialog boxes.

11. Repeat Step 1, 2 and 3 for ALL courses in the programme, FOR A PARTICULAR COHORT/INTAKE ONLY (i.e graduated cohort). Eg. result for all courses in the programme for students of INTAKE JULY 2009. The information can be obtained from SIMS.

|       | ■ 四 · (P · ) =                 |          | -                      |       |        |        |        | PL    | O Attainn | nent_be | ta2 [Con | npatibilit | y Mode] | - Micros | oft Exce | 1         |   |  |           |      | ×     |
|-------|--------------------------------|----------|------------------------|-------|--------|--------|--------|-------|-----------|---------|----------|------------|---------|----------|----------|-----------|---|--|-----------|------|-------|
| 9     | Home Insert Page L             | ayout    | Formula                | is Da | ata R  | Review | View   | Dev   | eloper    | Acrol   | bat      |            |         |          |          |           |   |  |           | 0 -  | . = x |
|       | P15 🔹 💿                        | $f_{sc}$ |                        |       |        |        |        |       |           |         |          |            |         |          |          |           |   |  |           |      | 2     |
|       |                                |          |                        |       |        |        |        |       |           |         |          |            |         |          |          |           |   |  |           |      | 1     |
|       |                                |          |                        |       |        |        |        |       |           |         |          |            |         |          |          |           |   |  |           |      | 1     |
|       | Programme Name BSc Mathematics |          |                        |       |        |        |        |       |           |         |          |            |         |          |          | BACK      |   |  |           |      |       |
|       |                                |          |                        |       |        |        |        |       |           |         |          |            |         |          |          |           |   |  |           | =    |       |
|       | Programmo Codo                 | MT       | Intako (o.g. Jan 2007) |       |        |        |        |       |           | Mar 08  |          |            |         |          |          | EDIT SAVE |   |  |           |      |       |
|       |                                |          |                        |       |        |        |        |       |           |         |          |            |         |          |          |           |   |  |           |      |       |
|       |                                | PO1      | 002                    | 0.02  | PO4    | 0.05   | 006    | 007   | DO9       | DOG     | PO10     | PO11       | 0012    | 0012     | PO14     | 0015      |   |  |           |      | _     |
|       | Average % of PO                | FUI      | FUZ                    | FOS   | r04    | FOJ    | FOU    | FOT   | FUB       | FOJ     | FOID     | FOIL       | FUIZ    | FOID     | F014     | FOID      |   |  |           |      | _     |
|       | Attainment                     | 94.90    |                        | 97.37 | 100.00 | 87.50  | 100.00 | 87.50 | 100.00    |         |          |            | 100.00  |          |          |           |   |  |           |      | _     |
|       |                                |          |                        |       |        |        |        |       |           |         |          |            |         |          |          |           |   |  |           |      | _     |
| L     |                                |          |                        |       |        |        |        |       |           |         |          |            |         |          |          |           |   |  |           |      | _     |
|       | Course Code                    | PO1      | PO2                    | PO3   | PO4    | PO5    | PO6    | PO7   | PO8       | PO      | PO10     | PO11       | PO12    | PO13     | PO14     | PO15      |   |  |           |      | _     |
| 1     | bab401                         | 100      |                        | 100   | 100    |        | 100    |       | 100       |         |          |            | 100     |          |          |           |   |  |           |      | _     |
| 2     | bab451                         | 100      |                        | 100   | 100    |        | 100    |       | 100       |         |          |            | 100     |          |          |           |   |  |           |      | _     |
| 3     | MRD411                         | 92.11    |                        | 92.11 |        | 07.5   |        | 07.5  |           |         |          |            |         |          |          |           |   |  |           |      | _     |
| 4     | INRD461                        | 87.5     |                        |       |        | 87.5   |        | 87.5  |           |         |          |            |         |          |          |           |   |  |           |      | _     |
|       |                                |          |                        |       |        |        |        |       |           |         |          |            |         |          |          |           |   |  |           |      | _     |
|       |                                | +        |                        |       |        |        |        |       |           |         |          |            |         |          |          |           |   |  |           |      | _     |
|       |                                |          |                        |       |        |        |        |       |           |         |          |            |         |          |          |           |   |  |           |      | _     |
|       |                                |          |                        |       |        |        |        |       |           |         |          |            |         |          |          |           |   |  |           |      | _     |
|       |                                |          |                        |       |        |        |        |       |           |         |          |            |         |          |          |           |   |  |           |      | _     |
|       |                                |          |                        |       |        |        |        |       |           |         |          |            |         |          |          |           |   |  |           |      | _     |
|       |                                |          |                        |       |        |        |        |       |           |         |          |            |         |          |          |           |   |  |           |      | _     |
|       |                                |          |                        |       |        |        |        |       |           |         |          |            |         |          |          |           |   |  |           |      | _     |
|       |                                |          |                        |       |        |        |        |       |           |         |          |            |         |          |          |           |   |  |           |      | _     |
|       |                                |          |                        |       |        |        |        |       |           |         |          |            |         |          |          |           |   |  |           |      | _     |
|       |                                |          |                        |       |        |        |        |       |           |         |          |            |         |          |          |           |   |  |           |      | _     |
|       |                                | +        |                        |       |        |        |        |       |           |         |          |            |         | _        |          |           |   |  |           |      |       |
| 4     |                                | -        | -                      |       |        | _      |        |       |           |         |          |            |         | _        | _        |           | l |  |           |      | ► I   |
| Ready | -                              |          |                        |       |        |        |        |       |           |         |          |            |         |          |          |           |   |  | 100% 🕞    |      | •     |
| 1     |                                |          |                        |       |        |        |        |       |           |         |          |            |         |          |          |           |   |  | * 🗊 all ( | 7:38 | В РМ  |

12. Once completed, you can click button "VIEW DATABASE".

Your data will be analysed automatically to denoted attainment of PLO. If you need to edit, click button "EDIT" but please do not forget to click button "SAVE" after you have edit. If you have mistakenly input the wrong frequency for the grades in a particular course (e.g instead of 25 students achieved "A", you keyed-in 23, you need to DELETE all information for the course (i.e delete WHOLE row), and input the information for the course AGAIN.

Click button "BACK" to go to the previous page.

\*\*\* Please use file PLO Attainment beta2.xls